# Локальная аутентификация по Рутокен МFA в РЕД ОС

# Установка необходимых пакетов

Для работы нам понадобиться 3 пакета:

- pam-u2f – модуль РАМ с поддержкой технологий аутентификации U2F и FIDO2.

- pamu2fcfg – пакет создает конфигурацию для модуля pam-u2f и осуществляет процедуру регистрации аутентификатора U2F/FIDO2.

- fido2-tools – пакет для управления аутентификатором U2F/FIDO2 (например, сброс токена или назначения PIN-кода).

Для установки этих пакетов необходимо открыть терминал и выполнить команду:

```
$ sudo dnf install fido2-tools pam-u2f pamu2fcfg -y
```

В РЕД ОС Рутокен MFA можно использовать в двух сценариях аутентификации:

- Как второй фактор после ввода логина и пароля в виде прикосновения к токену.
- Как замена ввода пароля на ввод PIN-кода Рутокен MFA и прикосновение к токену.

# Установка нового PIN-кода для Рутокен MFA

- 1. Запустить терминал.
- 2. Подключить Рутокен MFA.
- 3. Вывести список подключенных устройств. Для этого выполнить команду:

\$ fido2-token -L

Вывод команды должен быть следующим:

/dev/hidraw1: vendor=0x0a89, product=0x0093 (Aktiv Co. FIDO)

Нам понадобится строка /dev/hidraw1

4. Выполним команду установки нового PIN-кода:

```
$ fido2-token -S /dev/hidraw1
```

5. Дважды введем новый PIN-код:

```
Enter new PIN for /dev/hidrawl:
Enter the same PIN again:
```

Рутокен MFA готов к работе.

# Настройка второго фактора

- 1. Запустить терминал.
- 2. Выполнить команду:

\$ mkdir -p /tmp/aktivco

- 3. Подключить Рутокен MFA
- 4. Выполнить команду:

```
$ pamu2fcfg > /tmp/aktivco/u2f_keys
```

В процессе выполнения команды необходимо будет прикоснуться к устройству Рутокен MFA.

#### 5. Выполнить команду:

\$ sudo mkdir -p /etc/aktivco

#### 6. Выполнить команду:

\$ sudo mv /tmp/aktivco/u2f\_keys /etc/aktivco/u2f\_keys

#### 7. Выполнить команду:

\$ sudo nano /etc/pam.d/system-auth

8. Добавить строку:

auth sufficient pam\_u2f.so authfile=/etc/aktivco/u2f\_keys

#### 9. Сохранить файл /etc/pam.d/system-auth

10. Выполнить команду:

\$ sudo nano /etc/pam.d/password-auth

## 11. Добавить строку:

auth sufficient pam\_u2f.so authfile=/etc/aktivco/u2f\_keys

- 12. Сохранить файл /etc/pam.d/password-auth
- 13. Проверить что запрашивается касание в момент входа пользователя, выполнив команду:

\$ su user

# Настройка связки PIN-код+касание:

- 1. Запустить терминал.
- 2. Выполнить команду:

```
$ pamu2fcfg -u <username> > /tmp/u2f_mappings
# <username>
```

В процессе выполнения команды необходимо будет прикоснуться к устройству Рутокен MFA. 3. В результате должен появиться файл со следующим содержимым:

```
$ cat /tmp/u2f_mappings
user:hOzdi1ekgoVWLEzQH20uWJmoA3Dwno53zd2WCvlApHwfMVp/zz3+awUbeCL0E3pe,jzL+t6w7vhBgR2wwO+61
/g8aliGNbDUpYZj6mxLXain4F1bQB0rvnwzP3n+n/GIXUp50iui0Du7/aKP/pE27PQ==,es256,+presence
```

4. Выполнить команду:

\$ sudo mv /tmp/u2f\_mappings /etc/u2f\_mappings

5. Выполнить команду:

\$ sudo nano /etc/pam.d/system-auth

## 6. Добавить строку:

auth sufficient pam\_u2f.so authfile=/etc/u2f\_mappings cue pinverification=1

## 7. Сохранить файл /etc/pam.d/system-auth

### 8. Выполнить команду:

\$ sudo nano /etc/pam.d/password-auth

9. Добавить строку:

auth sufficient pam\_u2f.so authfile=/etc/u2f\_mappings cue pinverification=1

## 10. Сохранить файл /etc/pam.d/password-auth

11. Проверить что запрашивается PIN-код Рутокен MFA при входе пользователя, выполнив команду:

| \$ su us | ser   |     |         |
|----------|-------|-----|---------|
| Please   | enter | the | PIN:    |
| Please   | touch | the | device. |

#### 12. Проверить графический вход в систему. Вводим пин-код и прикасаемся к токену:

| riease enter the rin: | Please touch the             | e device.          |   |
|-----------------------|------------------------------|--------------------|---|
|                       | USET<br>user Ha localhost.lo | caldomain          |   |
|                       | 15:59:<br>. Пятница, 17 н    | <b>33</b><br>юября |   |
|                       |                              |                    | Œ |